## Instructions for: NP-DNP Preceptor Feedback Form

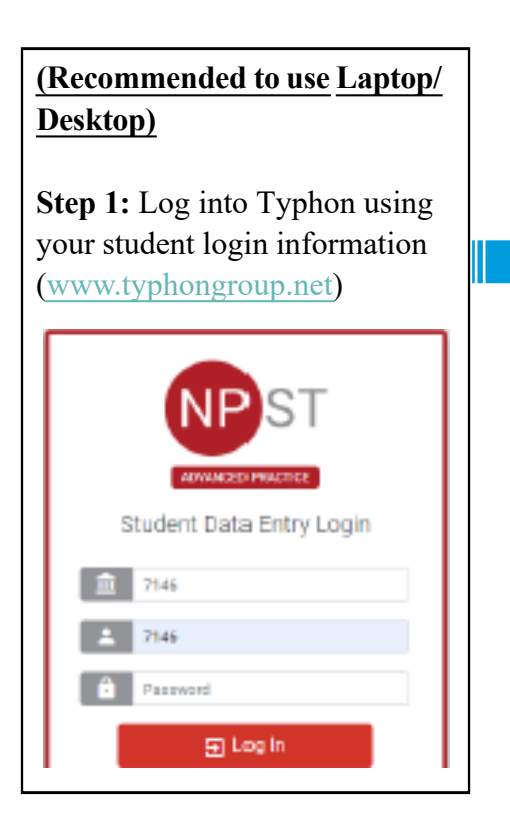

Step 2: On the left-hand side, under "Other Activities & Reports", select "My Evaluations & Surveys". Then, on the right-hand side, select the green button "Initiate Review".

**U** View History

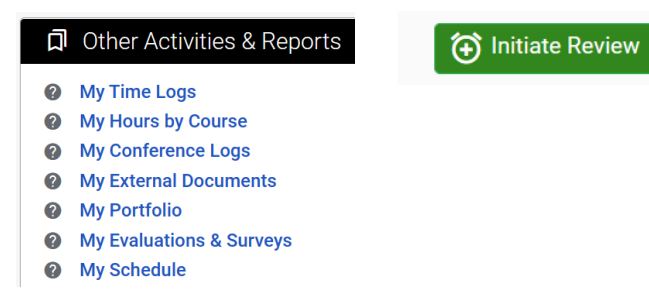

This is used for the Mid-Term and Final evaluations:

In the "Survey" box, select the course you are currently taking. In the "Reviewer" box, select your preceptor. Click on "Add." A dialog box will appear on screen, then select "I Agree." The preceptor will receive an email notification from Typhon each time this is initiated.

\*Note: If you do not find your preceptor, email Dr. Susan Maynard at seg118@psu.edu. The Preceptor Agreement Form may not have been signed.

| Survey |                                         |    | Reviewer                                                    |       |       |     |
|--------|-----------------------------------------|----|-------------------------------------------------------------|-------|-------|-----|
|        | Select Survey                           | •  | Select Reviewer                                             | *     |       | Add |
| I      | NP-DNP NURS 873 Preceptor Feedback Form |    |                                                             |       |       |     |
| 1      | NURS 872F Preceptor Feedback Form       |    |                                                             |       |       |     |
| e      | NURS 876F Preceptor Feedback Form       | n. | If necessary, delete a request you made by clicking the tra | shcan | icon. |     |
|        |                                         |    |                                                             |       |       |     |

## Step 3: Student Review of Feedback

Once the preceptor completes the evaluation, you will be notified. You can access the completed evaluation by logging into Typhon . On the left-hand side, under "**Other Activities & Reports**", select "**My Evaluations & Surveys**". Then, on the right-hand side, select the blue button "**View History**".

Click on the blue box "View" next to the evaluation you'd like to view. then click on "Add/Edit Your Comments".

You MUST write a comment as "**Reviewed** -(Full Student Name)." The evaluations can be downloaded, by selecting "Export" [top right] > "PDF" > "Export."

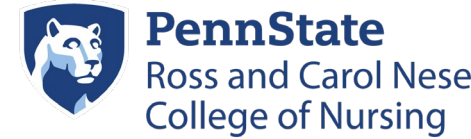